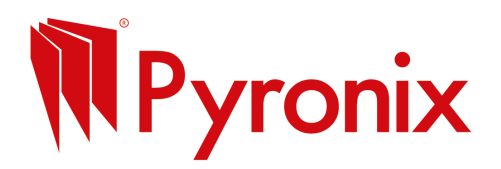

# How to Send Emails Using BCC in Outlook (Desktop)

## Step 1: Open Outlook and Start a New Email

• Open your Outlook app and click **New Email**.

### Step 2: Show the BCC Field

- In the new email window, click the **Options** tab at the top.
- Click **BCC** to display the BCC field below the **To:** field.

#### **Step 3: Add Recipients**

- In the **BCC**: field, paste or type the email addresses from your database.
- Separate each email with a semicolon ;.
- You can put your own email in the **To:** field if you want or leave it blank.

#### Step 4: Write Your Subject and Message

- Add a subject in the **Subject** line.
- Write your email message in the main body area.
- Alternatively, you can paste one of our handy premade templates.

## How to Insert Images INTO the Email Body in Outlook

- 1. Place your cursor where you want the image inside the email.
- 2. Click the **Insert** tab on the ribbon at the top.
- 3. Click **Pictures > This Device**.
- 4. Select the image file from your computer and click Insert.
- 5. The image will appear inside the email body where your cursor was.

#### How to Add Attachments in Outlook

- 1. In the new email window, click the Attach File button (paperclip icon) on the ribbon.
- 2. Select the file(s) you want to send from your computer.
- 3. The attachments will show below the subject line.